## Boeken bestellen voor schooljaar 23/24

Onze leerlingen kunnen via de nieuwe boekenleverancier (OsingadeJong) voor komend schooljaar 23/24 de boeken bestellen.

In de schoolmail hebben de leerlingen een mail van OsingadeJong ontvangen met alle informatie.

## Hierbij geven wij u ook de te volgen stappen:

Ga naar <u>www.mijnleermiddelen.nl.</u> Klik rechts op "Log mij in"

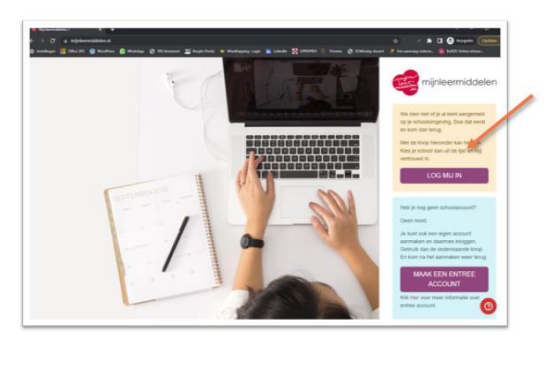

| Iloggen met je schoolaccourt<br>Mr Neigen Nj Oropektiong rikulande dimment<br>Ptp Hillmone (sammå<br>Kithoud milje keurs                                                                                                    | ENTREE<br>rederatie                               |      |
|----------------------------------------------------------------------------------------------------|---------------------------------------------------|------|
| wit vingen 1g Oungerking educative deven<br>Etty Hileson Lycon<br>without mijn kesze<br>tity Hileson Lycon Arbiten<br>Berrite- Ringen net Somsky<br>Etty Hileson Lycon De Mark Sond<br>Etty Hileson Lycon De Mark Sond<br>Ety Hileson Lycon De Mark Sond<br>Ety Hileson Lycon De Mark Sond<br>E | loggen met je schoolaccount                       |      |
| thy Hilesum Lyround the Arabian through marker through marker through marker through marker through marker through marker through marker through marker through marker through marker through marker through marker through marker through marker through marker through marker through through throu                                                               | wit inleggen bij Osingadejong educatieve diensten |      |
| hthoud mijn keuze    toy Allesans Lyceum Arkalasis Deserter- Jenggen mit Somslage  for Allesans Lyceum Arkalasis Deserter- Jenggen mit Somslage  for Allesans Lyceum Arkalasis Deserter- Jenggen mit Somslage  for Allesans Lyceum Arkalasis Deserter- Jenggen mit Somslage  for Allesans Lyceum Arkalasis Deserter- Jenggen mit Somslage  for Allesans Lyceum Arkalasis Deserter- Jenggen mit Somslage  for Allesans Lyceum Arkalasis                                                                                                    | Etty Hillesum Lyceum                              | o // |
| Ety Hilmsun Lyssem Arkeltenin           Devertor - Hinggen met Stemstage           Ety Hilmsun Lyssem Arkeltenin           Devertor - Hinggen met Stemstage           Devertor - Hinggen met Stemstage           Devertor - Hinggen met Stemstage           Devertor - Hinggen met Stemstage           Devertor - Hinggen met Stemstage           Devertor - Hinggen met Stemstage           Devertor - Hinggen met Stemstage           Devertor - Hinggen met Stemstage                                                                                                    | nthoud mijn keuze 📋                               |      |
| Deventer - Integran mit Stomstop     Englishersen Lyseem die Bonhahee     Englishersen Lyseem die Klonekape     Englishersen Lyseem hie Mache Staard     Deventer - Integran mit Stomstop     Englishersen Lyseem bei Stomstop     Englishersen Lyseem bei Stomstop     Englishersen Lyseem bei Stomstop                                                                                                    | Etty Hillesum Lyceum Arkelstein                   |      |
| Eng Millensen Lyseen de Benchane     Eng Millensen Lyseen de Benchane     Eng Millense Lyseen De Made Naird     Eng Millense Lyseen het Naird All     Engenter - Inligen mit Stemindag     Eng Millense Lyseen het Stemindag                                                                                                    | Deventer - Inloggen met Somtoday                  |      |
| Deventer - Holggen met Sommåry  Etty Millesen Lycean De Marke Noor  Etty Millesen Lycean De Marke Zuid  Ety Millesen Lycean De Marke Zuid  Ety Millesen Lycean het Sommåry  Ety Millesen Lycean het Sommåry                                                                                                    | Etty Hillesum Lyceum de Boerhaave                 |      |
| Etter Mitteren Escene De Marke Balen Desenter - shagen met Sommåry Engelsene - Sommår Marke Bale Desenter - Songen met Sommårk Engelsene - Sommårk Desenter - Songen met Sommårk                                                                                                    | Deventer - Inloggen met Somtoday                  |      |
| Deventer - Islagen met Gemendey Ety Hillmenn Lecenn De Marke Rule Deventer - Islagen met Sommådy Ety Hillmenn Lycenn het Stormfak Deventer - Islagen met Stormfak                                                                                                    | Etty Hillesum Lyceum De Marke Noord               |      |
| Eny Hillesum Lyteum De Marke Zuid<br>Dewetter - Noggen nut Sommäng<br>Eny Hillesum Lyteum He Stermink<br>Dewetter - Noggen Stessinghy                                                                                                    | Deventer - Inloggen met Somtoday                  |      |
| Deventer - Inlaggin met Somtoday Etty Killisum Lyceum het Stermink Deventer - Inlaggin met Somtoday                                                                                                    | Etty Hillesum Lyceum De Marke Zuid                |      |
| Etty Hillesum Lyceum het Stermink<br>Devenzer - Inloggen met Somtoday                                                                                                    | Deventer - Inloggen met Somtoday                  |      |
| Deventer - Inloggen met Somtoday                                                                                                    | Etty Hillesum Lyceum het Stormink                 |      |
|                                                                                                    | Deventer - Inloggen met Somtoday                  |      |
|                                                                                                    | Deventer - Inloggen met Somtoday                  |      |

- Zoek hier de school op. Typ in: Etty Hillesum Lyceum Het Stormink
- Nu verschijnt het inlogscherm van SOMtoday. Typ bij 'gebruikersnaam' het schoolmailadres van de leerling <nummer>@ettyhillesumlyceum.nl. (voor nieuwe leerlingen: Het mailadres staat op het formulier met de rode rand die op de introductieochtend aan de leerling is meegegeven)
- Vul bij "Wachtwoord" het wachtwoord in dat de leerling op de introductieochtend heeft aangemaakt. Klik hierna op "Inloggen".
- Je komt nu op het startscherm van de bestelpagina. Klik op de paarse knop met "E-mail Opnieuw Verzenden".
- → Ga naar de website van Het Stormink: <u>www.hetstormink-ehl.nl</u>
   → Klik op het "slotje" (rechter bovenhoek). Klik op "Webmail"

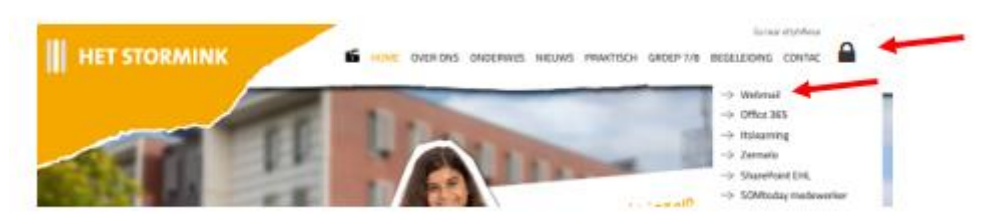

- > Vul hier weer het mailadres van de leerling in. Klik hierna op volgende.
- Vul het wachtwoord van de leerling in. Klik op aanmelden
- → Je ziet nu de mail van OsingaDeJong. Open deze mail en bevestig het mailadres.

- → Je komt nu terecht op de website van OsingaDeJong.
- Hik op "Pakket bestellen".
- → Volg de instructies op de website op.

| of mintermiddelen |                                                                                                    |                                           | ? | <b>9</b> |  |
|-------------------|----------------------------------------------------------------------------------------------------|-------------------------------------------|---|----------|--|
|                   | Registreren                                                                                                    |                                           |   |          |  |
|                   | Om aan de slag te kunnen gaan hebben we nog wat extra gegevens nodig.<br>Een aantal gegevens hebben wij al klaar gezet, wit u deze controleen en zonodig aanvullen. |                                           |   |          |  |
|                   | Bent u                                                                                                    | Leerling Ouder/Verzorger Schoolmedewerker |   |          |  |
|                   | Voornaam                                                                                                    | -                                         |   |          |  |
|                   | Tussenvoegsels                                                                                                    | van der                                   |   |          |  |
|                   | Achternaam                                                                                                    | -                                         |   |          |  |
|                   | E-mailadres                                                                                                    | E-mail                                    |   |          |  |
|                   | Opslaan                                                                                                    |                                           |   |          |  |
|                   |                                                                                                    |                                           |   |          |  |
| 1 and             |                                                                                                    |                                           |   |          |  |